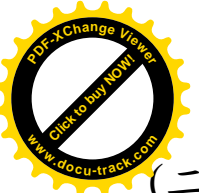

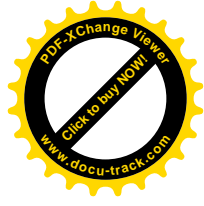

(二)查詢學校交通事故熱點指引(以明禮國小為範例)

操作步驟:

1. 任何網站鍵入「交通部 168」

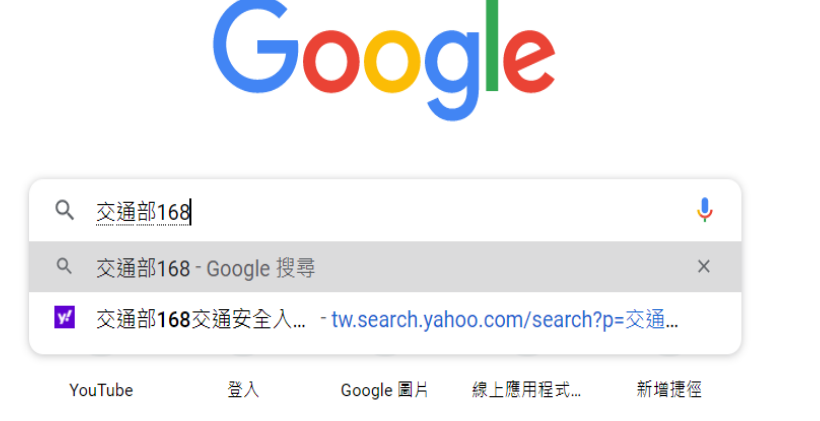

2. 點選「168 交通安全入口網」

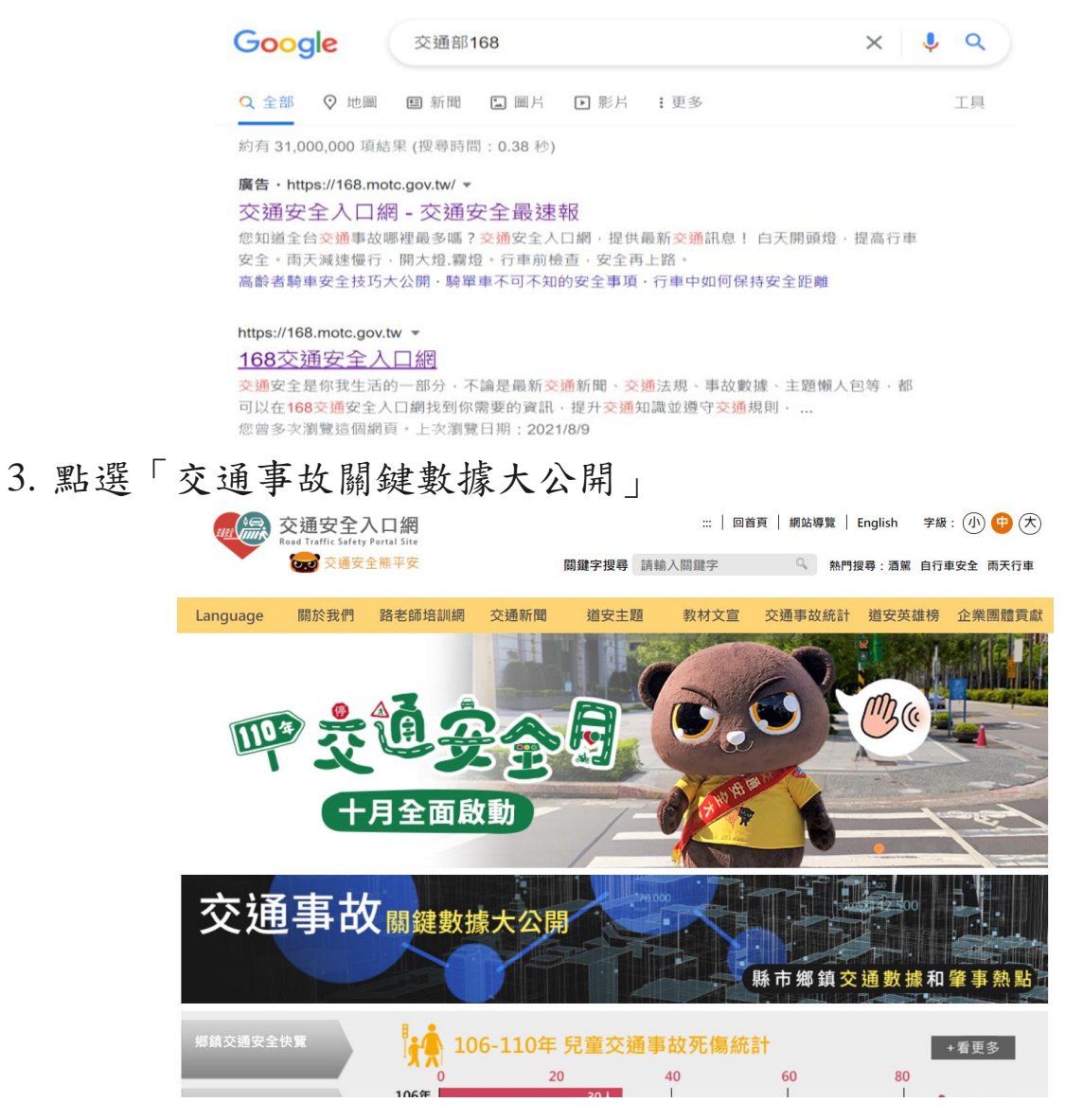

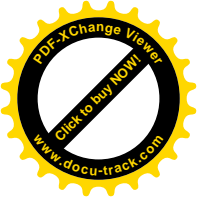

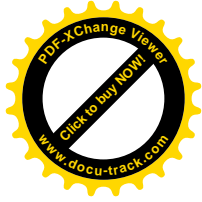

## 4. 點選「學校周邊熱點」

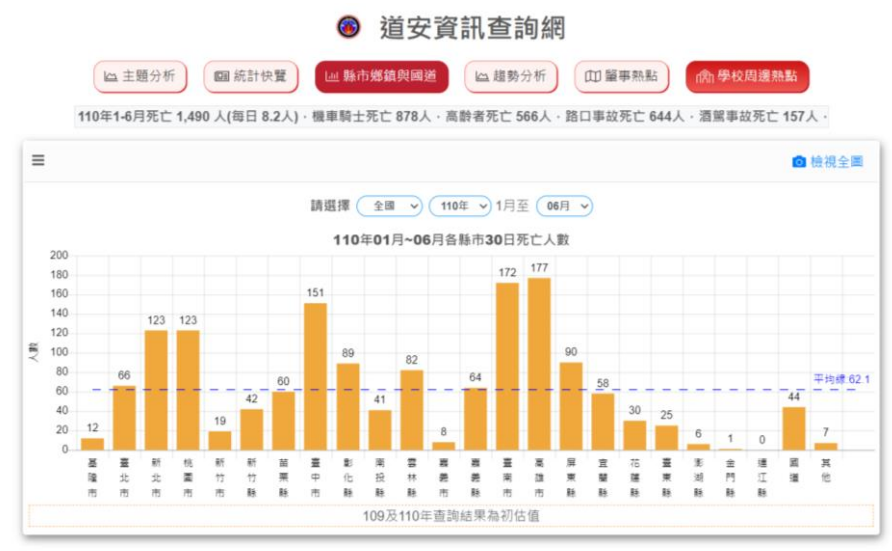

交通部道路交通安全督導委員會 © 2020 copyrights. All Rights Reserved. 維護廠商: 晏晟科技股份有限公司 瀏覽人次:419570;線上人數: 7

5. 出現操作說明

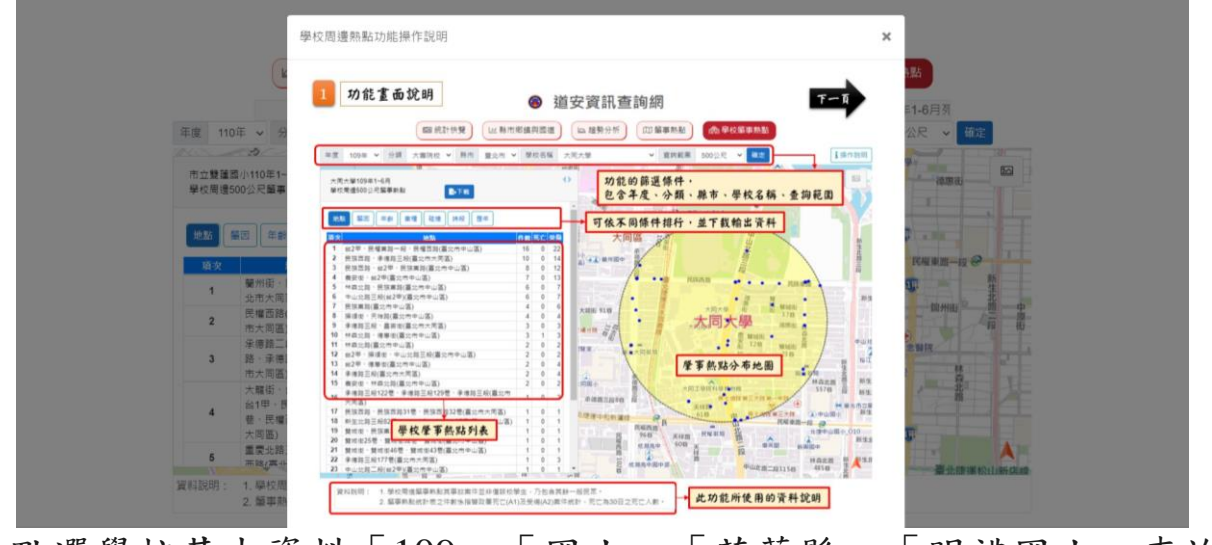

 點選學校基本資料「109」「國小」「花蓮縣」「明禮國小」查詢 範圍「500(建議)」

● 道安資訊查詢網

|                                                                       |      |   | ± ط | 題分析  | ) ( | 回統 | 計快覽 |   | 山 縣市鄉 | 1.縣市鄉鎮與國道 · 區 趨勢分析 · 印 肇事熱點 · 俞 學 |           |      |         |                  |   |      | 较周邊熱點   |        |   |
|-----------------------------------------------------------------------|------|---|-----|------|-----|----|-----|---|-------|-----------------------------------|-----------|------|---------|------------------|---|------|---------|--------|---|
| 110年1-6月死亡 1,490 人(每日 8.2人),機車騎士死亡 878人,高齢者死亡 566人,路口事故死亡 644人,酒駕事故死亡 |      |   |     |      |     |    |     |   |       |                                   |           |      |         | 收死亡 <b>157</b> 人 |   |      |         |        |   |
| 年度                                                                    | 109年 | ~ | 分類  | 戴/\\ | ~   | 縣市 | 花蓮縣 | ~ | 鄉鎮市區  | 花蓮市                               | ~         | 學校名稱 | 縣立明禮國小  | ١                | ~ | 查詢範圍 | 500公尺 、 | ✔ 確定   |   |
| 総                                                                     |      |   |     |      |     |    |     |   |       | 4<br>; }<br>建<br>[                | 「「「「「「」」」 |      | B B B B | 語                |   | 水源驻  | A- AN   | Ange S | - |
|                                                                       |      |   |     |      |     |    |     |   |       |                                   | K         | E A  |         |                  |   | 由正路  | -XXX    | AN C   |   |

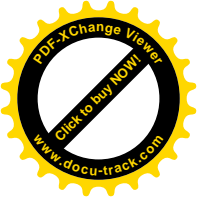

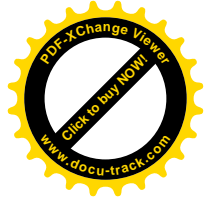

## 7. 即出現「明禮國小」周邊熱點

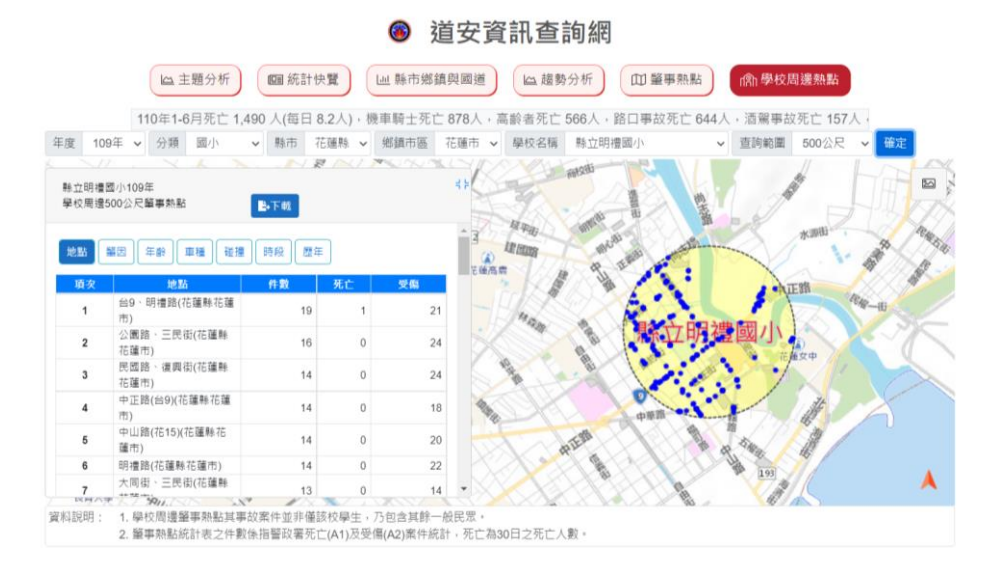

8. 學校即可將此數據做為相關交通安全宣導使用